## Step-by-Step: Finding Public Company Competitors, Customers & Suppliers with Capital IQ

<u>Step-by-Step: Finding Public Company Competitors, Customers & Suppliers with</u> <u>Capital IQ</u>

- 1. Finding Company Competitors
- 2. Finding Company Customers & Suppliers

Still need help? Go to the Ask Us page on the Libraries' website to access our:

- chat service
- email help
- in-person research help hours
- or to book an in-depth research consultation with a librarian.

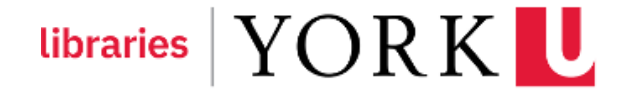

## 1. Finding Public Company Competitors

**Description:** This example shows how to locate a list of comparable competitors of a public company, i.e. Barrick Gold in Capital IQ.

1. Go to the <u>York University Libraries' homepage</u>, type **Capital IQ** into the Omni search bar, and click **Search**.

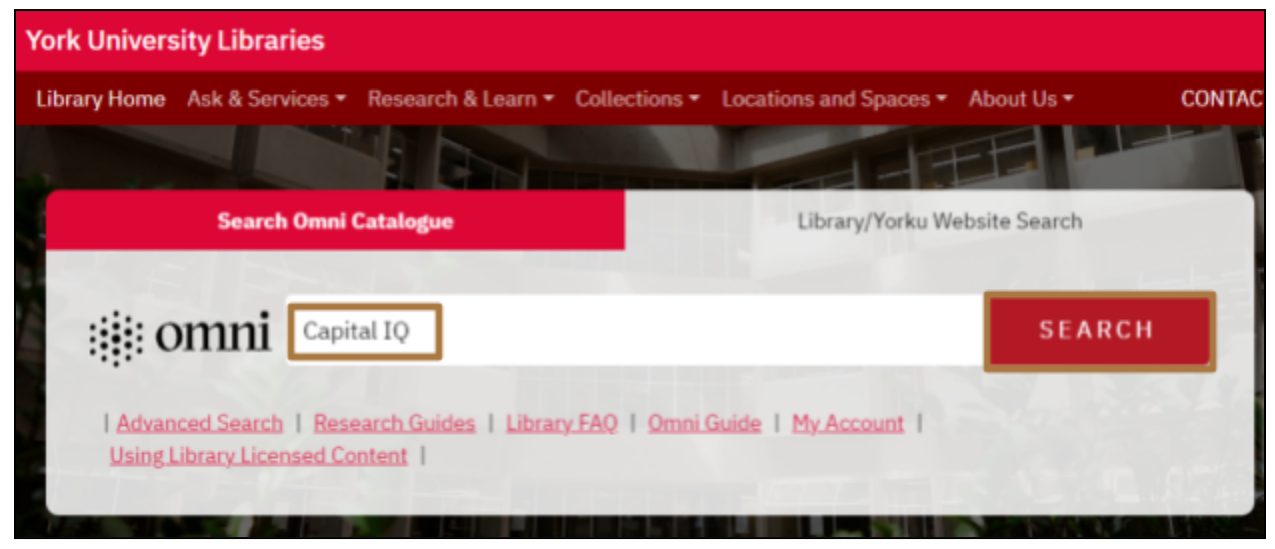

2. Capital IQ should be the first result in your search results list. Click Available Online in the record.

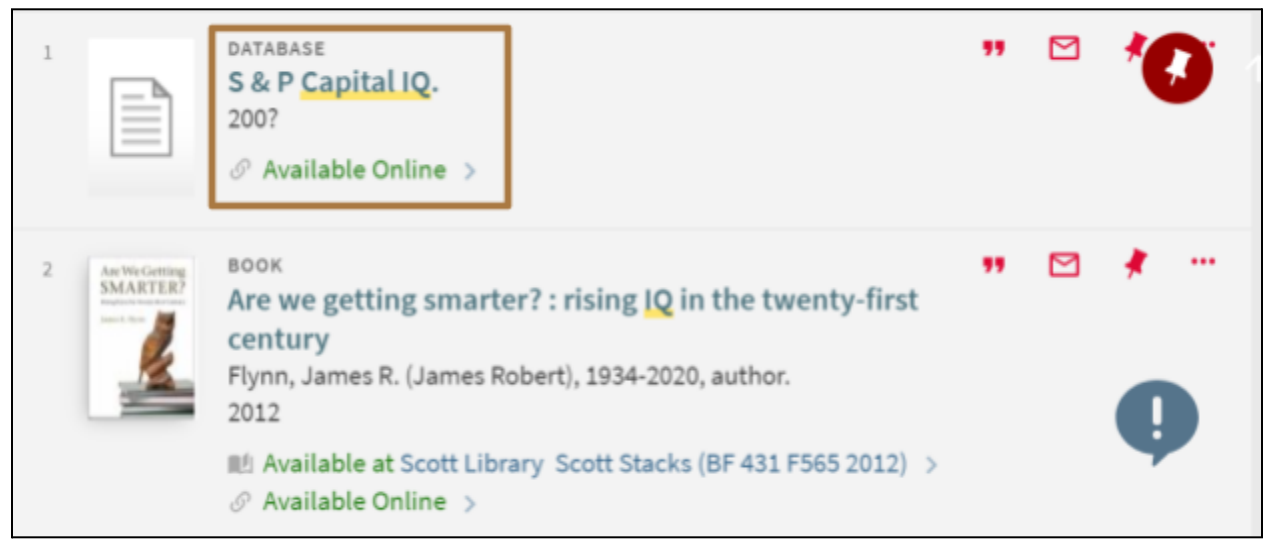

In the database record, scroll down to the View Online section. Click the Capital IQ link. You will be asked to enter your Passport York first, and then Sign In to Capital IQ using your Capital IQ login credentials. If you haven't done so already,

please follow the instructions in the **How to access Capital IQ at York** link to **set up** your Capital IQ account.

| View Online                                                                     |  |
|---------------------------------------------------------------------------------|--|
| Full text availability                                                          |  |
| Capital IQ Please see How to access Capital IQ at York for access instructions. |  |

4. In Capital IQ, insert **Barrick Gold** in the top search field and select the company from the drop-down list.

| S&P<br>Capital IQ              |       | bar            | rick gold                          |  |  |  |
|--------------------------------|-------|----------------|------------------------------------|--|--|--|
|                                |       | Bn             | Barrick Gold Corporation (TSX:ABX) |  |  |  |
| My Capital IQ                  | Compa | 11371<br>113-0 | Barrick Gold of North America Inc. |  |  |  |
| Search Profi                   | les   | 84             | Barrick Gold (Holdings) Limited    |  |  |  |
| My Capital IC<br>Activity Logs | Q     | 84             | Barrick Gold U.S. Inc.             |  |  |  |
| Alerts                         |       | See            | all results for "barrick gold"     |  |  |  |

5. Select **Quick Comps** within the **Peer Analysis** section in the left column on the **Barrick Gold** profile page,

| S&P<br>Capital IQ Search                                                                                                    | Companies, People, Funds, and                                                                                      | fore                                                                                                    |                                                                                                    | Favorites +   Contact Us +   Print   Help   Logent                                                                                                    |
|----------------------------------------------------------------------------------------------------|----------------------------------------------------------------------------------------------------|----------------------------------------------------------------------------------------------------|----------------------------------------------------------------------------------------------------|----------------------------------------------------------------------------------------------------|
| My Capital IQ Companies N                                                                                                    | darkets Screening Charting Co                                                                                      | nerage Projects Alpha Factors Ithuctured Models + @                                                                                                    |                                                                                                    | My Little v Alerts 🖄                                                                                                    |
| E Hy Links                                                                                                    | Barrick Gold Corporat                                                                                              | ion (TSX:ABX) Public Company Profile                                                                                                    |                                                                                                    |                                                                                                    |
| Proprietary Deta<br>Cargonalia Timatina<br>Annetatasi Stock Chart                                                                                                    | Gententer Tanten Turtert                                                                                           | 122 . Martin Barris Barris Barris Barris - Barris -                                                                                                    |                                                                                                    |                                                                                                    |
| Chart Builder<br>Capital Bruchus Details<br>Capital Bruchus Bummary<br>Direct Invegtments<br>Compensation<br>Ment Used<br>Invarie Balance et<br>Guide Comps                                                                                                    | Website: Add<br>Number of Employees<br>Ficher:<br>Carrent Professionals Profiled:<br>Year Founded:                 | Inva bards ann<br>17.280<br>"#4(104)<br>17<br>10                                                                                                    |                                                                                                    | Constraint Stansmarky<br>Constraint Link: No<br>Redeficientification: No<br>Perpietzi: No<br>Activity Logar/Tanks: No                                             |
| Summary<br>HLA/Private Placements                                                                                                    | Business Description Add                                                                                           |                                                                                                    |                                                                                                    |                                                                                                    |
| Company Nammary<br>Tearphoet<br>Coloristi Timeline<br>Long Business Description                                                                                                    | Ranick Gold Corporation engages in<br>mines located in Argentina, Canada,<br>various other projects located in the | the exploration, noise development, production, and sale of palit and support properties in Care<br>Cate d'Avaire, the Democratic Negulatic of Carego, the Deministra-Negulatic, Nail, Tercanis, and<br>Antwicke, sola, and Africa. Rainful told Cargonation was Noveled in CHR1 and in Landoin Terc | ada and internationally. The company also explores and in<br>the context States. The company also has averending inte<br>setta, Canada. | sells silver and energy materials. It has ownership indexeds is producing gold<br>wells in producing copper mixes located in Chile, Naudi Acabia, and Jamboi, and |
| Competitors<br>Enduatry Classifications<br>Offices<br>Analist Coverage                                                                                                    | Primary Industry Classificatio<br>Geld                                                                             | e'Hew Complete Industry Dessilication                                                                                                    |                                                                                                    |                                                                                                    |
| Propher<br>Professionals<br>Board Hembers<br>Committeel<br>Committeel                                                                                                    | Primary Office Location View 3<br>Broakfield Place, TD Canade Trust To<br>Phone: 436-863-9911                      | CETice Addresses<br>ver Suite 3700 161 der Street i Toronio, OA I HSI 251 I Cenade                                                                                                    |                                                                                                    |                                                                                                    |
| E Financials/Valuation                                                                                                    | Prior Investors View Details                                                                                       |                                                                                                    |                                                                                                    |                                                                                                    |
| Encome Statument<br>Belance Sheet                                                                                                    | Lewis & Clark Holdings                                                                                             |                                                                                                    |                                                                                                    |                                                                                                    |
| Huitiples                                                                                                    | Investment Arms                                                                                                    |                                                                                                    |                                                                                                    |                                                                                                    |
| Capital Brushure Buremary<br>Capital Structure Details                                                                                                    | Barrick Global Carporation., Employe                                                                               | e Share Purchase Han                                                                                                    |                                                                                                    |                                                                                                    |
| Buggiemerdal                                                                                                    | Stock Quote and Chart (Curre                                                                                       | sty: CAD)                                                                                                    |                                                                                                    | Colds Chart                                                                                                    |
| Pension/0P00                                                                                                    | Last (Dolayed)                                                                                                    | 23.4c Market Cap (mm)                                                                                                    | 41,807.8                                                                                                    | 1044                                                                                                    |
| Depresta<br>Depresta                                                                                                    | Open                                                                                                    | 23.92 Shares Out. (mm)                                                                                                    | 1,752.7                                                                                                    | a contract of the second second second second second second second second second second second second second se                                                   |
| Proprietory Data                                                                                                    | Previous Clese                                                                                                    | 23-51 Float %                                                                                                    | 99.7%                                                                                                    | all Articles in the                                                                                                    |
| C3Q Estimates                                                                                                    | Change on Day                                                                                                    | 0.12 Shares Sold Short (rem)                                                                                                    | - 22.5                                                                                                    | INA NOTA INVENTION                                                                                                    |
| Guidence                                                                                                    | Change % on Day                                                                                                    | 0.4% Dividend Yield %                                                                                                    | 2.9%                                                                                                    |                                                                                                    |
| and the second second s | Day High/Lone                                                                                                    | 21.09/ 21.45 Diluted 10% Each Entro Dents                                                                                                    | 1.11                                                                                                    | and and a first of the Contraction of the second second second second second second second second second second                                                   |
| and the second                                                                                                    | 53 wk High/Low                                                                                                    | 25.58/ 18.65 P/DRated EPS Before Estra                                                                                                    | 21.2h 17.5                                                                                                    |                                                                                                    |

6. On Barrick Gold's **Quick Comparable Analysis** page, a list of comparative companies are displayed with financials and other information.

| Barrick G              | Sold Corporation (TSX:ABX                    | ) Quick Com                        | rparable Analysis<br>mplates: Capital 10 Def | ault Comps                                  | U DAY                      | <b>0</b>                  |                                                                                                    |                                              |                                           |                                      |         |
|------------------------|----------------------------------------------|------------------------------------|----------------------------------------------|---------------------------------------------|----------------------------|---------------------------|----------------------------------------------------------------------------------------------------|----------------------------------------------|-------------------------------------------|--------------------------------------|---------|
|                        |                                              |                                    |                                              |                                             |                            |                           |                                                                                                    |                                              |                                           |                                      | ļ       |
| Financial Da           | Trading Philiphes Operating Statistics [     | Baskness Gescripti                 | on Implied Valuation Valu                    | eton thert Croft Reath P                    | and l                      |                           |                                                                                                    |                                              |                                           |                                      |         |
| Options ¥              | 因 Add Companies 因 Display Options            | Carrenc                            | yi US Doller                                 | V Deb                                       | e en ef: (15/11            | 2004                      | 1                                                                                                    |                                              |                                           |                                      |         |
| COTTON COORT           | conformation (constrained Learned Section 5. | may chara                          | -                                            | and at                                      |                            | 1 PR Dated                | and the second second se | And a strength of                            | and the state of the state                | COM STATE OF STATE                   |         |
| 000                    | Comeany Name 🚽                               | Price Latent                       | Outstanding Latest                           | Canitalization Laters                       | Energy                     | Fred. Londy               | Internal                                                                                                    | Value Latest                                 | Yahan/Sharn                               | Income Statement                     | Bear    |
| 030                    | venout Corporation (NYSE:NEM)                | 47.71                              | 1,147.5                                      | 54,745.7                                    | 6,312.0                    |                           | 104.00                                                                                                    | 61,232.7                                     | 23.10                                     | 34-25-2024                           | 1       |
| 00004                  | nico Engle Mines Limited (NYSE:AEM)          | 74.15                              | 409.2                                        | 37,013.1                                    | 1,857.5                    | -                         | -                                                                                                    | 36,679.6                                     | 31.66                                     | 34-31-2024                           |         |
| 0 (B) (C) Kin          | eress Gold Corporation (150LR)               | 8.45                               | 1.229-0                                      | 38,426.8                                    | 1.358.0                    |                           | 127.99                                                                                                    | 12,399.3                                     | 5.34                                      | 34-31-2024                           |         |
|                        | Gold Corp. (TSICBTO)                         | 2,45                               | 1.310-8                                      | 3,216-8                                     | (428.3)                    |                           | 86.93                                                                                                    | 2,689.5                                      | 2.87                                      | Aug-09-2024                          |         |
| D (1) (c) IM           | MGOLD Corporation (TSX:EMG)                  | 4.27                               | 569.3                                        | 2,429.4                                     | 422.4                      |                           | 50.78                                                                                                    | 2,981.0                                      | 4.64                                      | Aug-08-2024                          |         |
| 0000                   | waten Precious Hetals Corp. (TSI:WPH)        | 55.42                              | 453.7                                        | 25,326.7                                    | (534.5)                    | -                         | -                                                                                                    | 24,794.0                                     | 15.78                                     | Aug-07-2024                          |         |
| OB @ PH                | seco-Nexada Corporation (TSX:FNV)            | 121.05                             | 192.4                                        | 23,293.3                                    | (1,352.0)                  |                           |                                                                                                    | 21,960.1                                     | 30.26                                     | May-01-2024                          |         |
| D (1) (2) CH           | sterva Gold Inc. (150.00)                    | 8.45                               | 212.7                                        | 1,378.7                                     | (374.1)                    |                           |                                                                                                    | 809.3                                        | 8.13                                      | Aug-01-2024                          |         |
| D (1) (c) EM           | lorade Gold Corporation (TSX:ELD)            | 16.17                              | 204.0                                        | 3,297.9                                     | (1.3)                      | -                         | (6-04)                                                                                                    | 3,299.5                                      | 17.53                                     | 34-25-2824                           |         |
| 0 3 @ Ala              | amos Gold Inc. (TSX:AGI)                     | 17.37                              | 419.7                                        | 7,209.6                                     | (377.5)                    |                           |                                                                                                    | 6,913.3                                      | 7.66                                      | 34-31-2024                           |         |
|                        |                                              |                                    |                                              |                                             |                            |                           |                                                                                                    |                                              |                                           |                                      |         |
| D (1) (2) <b>8 8 8</b> | rrick Gold Corporation (153:A83)             | 17.41                              | 1,752.7                                      | 39,317.7                                    | 783.0                      |                           | 8,754.00                                                                                                    | 39,922.0                                     | 11.24                                     | May-01-2024                          | 1       |
| Displaying 11          | Companies.                                   |                                    |                                              |                                             |                            |                           |                                                                                                    |                                              |                                           |                                      |         |
| Sur                    | numary Statistics<br>ph                      | Day Close<br>Price Laber<br>121.05 | Shares<br>Outstanding Latest<br>1,210.8      | Market<br>Capitalization Latest<br>54.746.7 | LTH Net<br>Debt<br>6,202.0 | LTH Total<br>Pref. Equity | LTM Minority<br>Interest<br>194.00                                                                                                    | Total Enterprise<br>Value Labort<br>61,232.7 | LTH Tangible Book<br>Value/Share<br>21.58 | LTM Filing Date,<br>Income Statement | LT<br>R |

Tips:

- 1. The comparable analysis is downloadable by clicking the **Excel** button in the upper left corner. Comparables' Business Description is downloadable by clicking on the **Word Business Description** button.
- 2. Both the comparable list and columns of information are customizable.

- To remove companies from the comparable list, check the checkboxes next to the companies. Click the **Options drop-down arrow** and then select the **Delete** option.
- Click the **Add Companies** link to add companies to the comparable list.
- Click the **Display Options** link to select an option to show, i.e. the **Comparables**, **Competitors**, or **Both**.
- Click the **Add/Edit Display Columns** link to customize the columns for the list of the comparable companies.

## 2. Finding Company Customers & Suppliers

**Description:** This example shows how to locate a public company's (e.g. Barrick Gold) customers and suppliers in Capital IQ.

1. Go to the <u>York University Libraries' homepage</u>, type **Capital IQ** into the Omni search bar, and click **Search**.

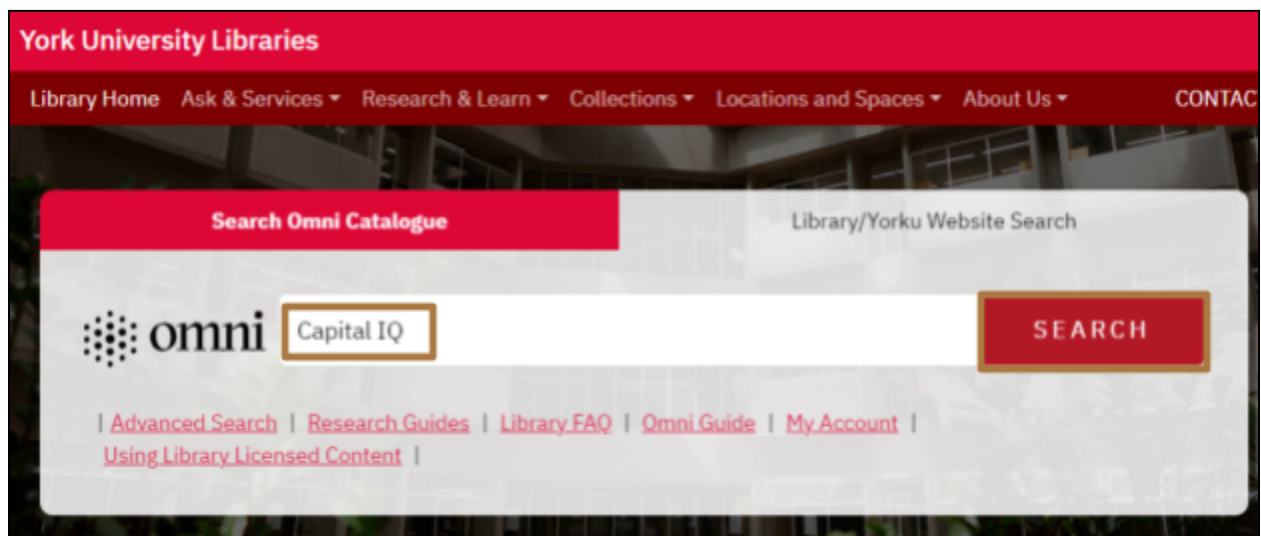

2. **Capital IQ** should be the first result in your search results list. Click **Available Online** in the record.

| 1 |                          | DATABASE<br><b>S &amp; P Capital IQ.</b><br>200?<br><i>O</i> Available Online >                                                                                                    |                | ,, | *       |  |
|---|--------------------------|----------------------------------------------------------------------------------------------------|----------------|----|---------|--|
| 2 | Ar We Getting<br>SMARTER | BOOK<br>Are we getting smarter? : rising IQ in the twenty-for<br>century<br>Flynn, James R. (James Robert), 1934-2020, author.<br>2012<br>IIII Available at Scott Library Scott Stacks (BF 431 F565 20)<br>⊘ Available Online > | first<br>12) > | •• | ,<br>() |  |

3. In the database record, scroll down to the View Online section. Click the Capital IQ link. You will be asked to enter your Passport York first, and then Sign In to Capital IQ using your Capital IQ login credentials. If you haven't done so already, please follow the instructions in the How to access Capital IQ at York link to set up your Capital IQ account.

| View Online                                                                     |
|---------------------------------------------------------------------------------|
| Full text availability                                                          |
| Capital IQ Please see How to access Capital IQ at York for access instructions. |

4. In Capital IQ, insert **Barrick Gold** in the top search field and select the company from the drop-down list.

|                   |               |       | _         |                                    |
|-------------------|---------------|-------|-----------|------------------------------------|
| S&P<br>Capital IQ |               | bar   | rick gold |                                    |
|                   |               |       | Bn        | Barrick Gold Corporation (TSX:ABX) |
|                   | My Capital IQ | Compa | 11371     | Barrick Gold of North America Inc. |
|                   |               |       | 84        | South Deep <b>Gold</b> Mine        |
|                   | Search Profi  | les   | 84        | Barrick Gold (Holdings) Limited    |
|                   | My Capital IC | 5     | 81        | Barrick Gold U.S. Inc.             |
|                   | Alerts        |       | See       | all results for "barrick gold"     |

5. Select the **Customers** link within the **Business Relationships** section in the left column on the **Barrick Gold** profile page.

| S&P<br>Capital IQ                                                                                                    | Search                                  | Companies, People, Funds, and I                                                                                                    | fore                                                                                                    | 9                     |               | Favorites +   Contact Us                                                                                                    | s +   Print   Help   Logout                                               |
|----------------------------------------------------------------------------------------------------|-----------------------------------------|----------------------------------------------------------------------------------------------------|----------------------------------------------------------------------------------------------------|-----------------------|---------------|----------------------------------------------------------------------------------------------------|---------------------------------------------------------------------------|
| My Capital IQ Comp                                                                                                    | panies M                                | arkets Screening Charting Co                                                                                                    | verage Projects Alpha Factors                                                                                                    | Structured Models + Q |               |                                                                                                    | My Lists *   Alerta 🖄                                                     |
| <ol> <li>My Links</li> <li>Most Used</li> <li>Company Summary</li> <li>People</li> <li>Financials (Valuatio<br/>Proprietary Data</li> <li>Garriang</li> <li>Charring</li> <li>Financials (Valuation)</li> <li>Fined Encome<br/>Short Interest<br/>Short Interest<br/>Short Interest<br/>Short Interest<br/>Subtry Automations</li> <li>Transactions</li> <li>Methods Summars</li> <li>Interest Stational<br/>Subtry Alloreds</li> <li>Interest</li> <li>Interest</li> <li>Interest</li> <li>Interest</li> <li>Interest</li> <li>Interest</li> <li>Interest</li> <li>Interest</li> <li>Interest</li> <li>Relationship Manage</li> </ol> | v<br>os<br>ry<br>hips<br>ings<br>gement | Barrick Gold Corporat<br>Websites Ad<br>Nerober of Employees<br>Tisker:<br>Current Professionals Profiled:<br>Year Founded:<br>Business Description Add<br>Darisk Gold Corporation engages in<br>energy materials. It has severe<br>Corporation was founded in 1983 and<br>Primary Industry Classification<br>Gold<br>Primary Office Location View A<br>Provolinet Proc. To Canada Trust To<br>Proof. Place To Corporation<br>Prime: 416-461-9911<br>Prior Investors View Datale<br>Levis & Cark Holdings<br>Investment Arms | Ion (TSX:ABX) Public Con<br>Instruction (ISX:ABX) Public Con<br>Instruction (ISX)<br>Instruction, mine development, prod<br>the exploration, mine development, prod<br>the producing gold moves boated<br>the instruction, mine development, prod<br>the source of the source of the source of the source<br>Ion (ISX) (ISX)<br>Ion (ISX) (ISX)<br>Ion (ISX) (ISX) (ISX) (ISX)<br>Ion (ISX) (ISX) (ISX) (ISX) (ISX)<br>Ion (ISX) (ISX) (ISX) (ISX) (ISX)<br>Ion (ISX) (ISX) (ISX) (ISX) (ISX) (ISX)<br>Ion (ISX) (ISX) | npany Profile         | Marka Barra * | Coverage Summary<br>Coverage List<br>Relationships:<br>Projects:<br>Activity Logs/Tasks<br>anity. The company also explore<br>the Dominano Insputis, Mai, J<br>ocated in the Americas, Asia, a | No<br>No<br>No<br>No<br>sand sells silver and<br>not Africa. Barrick Gold |
|                                                                                                    |                                         | Barrick Global Corporation., Employe                                                                                                    | e Share Purchase Man                                                                                                    |                       |               |                                                                                                    |                                                                           |

 On the Barrick Gold's Customers page, click the plus sign in front of a customer company to view its Business Description. Click the Excel or Word buttons in the upper left corner to download the list of customers.

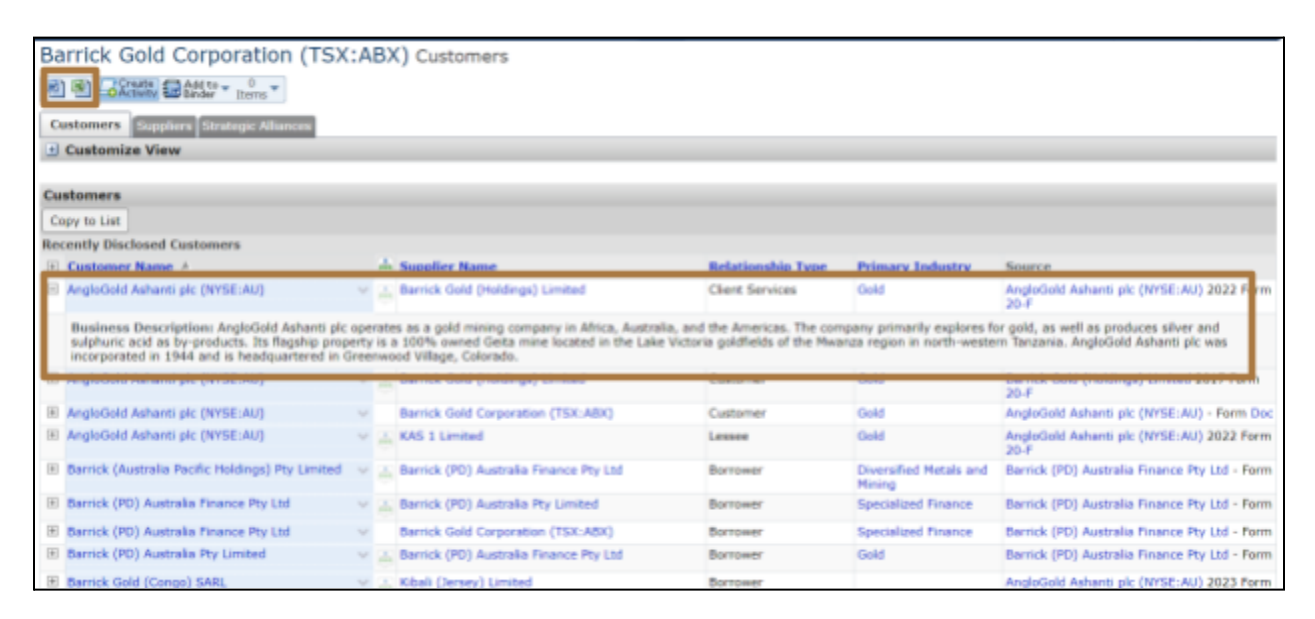

7. Select the **Suppliers** link within the **Business Relationships** section in the left column on the **Barrick Gold** profile page.

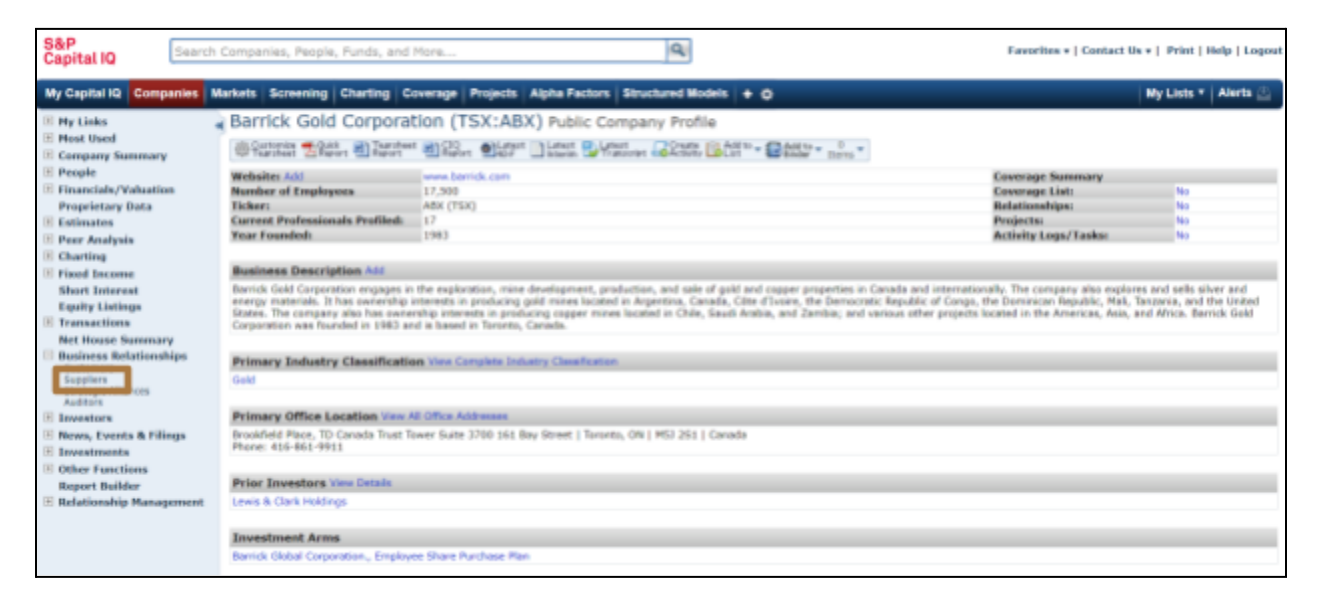

8. On the **Barrick Gold's Suppliers** page, click the **plus sign** in front of a supplier company to view its **Business Description**. Click the **Excel** or **Word** buttons in the upper left corner to download the list of suppliers.

| Ba  | Barrick Gold Corporation (TSX:ABX) Suppliers                                                                                                    |                                    |                                                                                                    |                                                                                        |                                                                                  |                                                                                                    |  |  |  |  |  |  |
|-----|----------------------------------------------------------------------------------------------------|------------------------------------|----------------------------------------------------------------------------------------------------|----------------------------------------------------------------------------------------|----------------------------------------------------------------------------------|----------------------------------------------------------------------------------------------------|--|--|--|--|--|--|
| 8   |                                                                                                    |                                    |                                                                                                    |                                                                                        |                                                                                  |                                                                                                    |  |  |  |  |  |  |
| Ga  | Customers Suppliers Strategic Allances                                                                                                    |                                    |                                                                                                    |                                                                                        |                                                                                  |                                                                                                    |  |  |  |  |  |  |
| ٠   | Customize View                                                                                                    |                                    |                                                                                                    |                                                                                        |                                                                                  |                                                                                                    |  |  |  |  |  |  |
| Su  | Suppliers                                                                                                    |                                    |                                                                                                    |                                                                                        |                                                                                  |                                                                                                    |  |  |  |  |  |  |
| C   | Copy to List                                                                                                    |                                    |                                                                                                    |                                                                                        |                                                                                  |                                                                                                    |  |  |  |  |  |  |
| Rec | cently Disclosed Suppliers                                                                                                    |                                    |                                                                                                    |                                                                                        |                                                                                  |                                                                                                    |  |  |  |  |  |  |
| 10  | Supplier Name A                                                                                                    |                                    | Customer Name                                                                                                    | Relationship Type                                                                      | Primary Industry                                                                 | Source                                                                                                    |  |  |  |  |  |  |
| 8   | AECI Mining Explosives PLC (LUSE: AECI)                                                                                                    | × ÷                                | Lumwana Mining Co., Ltd.                                                                                                    | Supplier                                                                               | Commodity Chemicals                                                              | AECI Mining Explosives PLC (LUSE: AECI) -<br>Form                                                                            |  |  |  |  |  |  |
|     | Business Description: AECI Mining Explosive<br>exports its products to the Democratic Republic<br>changed its name to AECI Mining Explosives F<br>subscience of Ael Determitional Lembed. | es PLC m<br>lic of Con<br>LC in Au | anufactures and distributes bulk emulsion, packag<br>go, Malawi, Tanzania, and Zimbabwe. It serves mi<br>gust 2021. The company was founded in 1963 and | ed explosives, initiating s<br>ning and quarrying compa<br>I is based in Mufulira, the | stems, and explosives ad<br>nies. The company was fi<br>Republic of Zambia. AECI | ccessories in Central Africa. The company also<br>ormerly known as AEL Zambia PIc and<br>Nining Explosives PLC operates as a |  |  |  |  |  |  |
|     | ALS Minerals, Inc.                                                                                                    | ~                                  | Barrick Gold Corporation (TSX:ABX)                                                                                                    | Vendor                                                                                 | Research and<br>Consulting Services                                              | Barrick Gold Corporation (TSX:ABX) 2023<br>Form 40-F                                                                         |  |  |  |  |  |  |
| ×   | Bank of Montreal (TSX:BMO)                                                                                                    | × 8                                | Barrick Gold (Holdings) Limited                                                                                                    | Creditor                                                                               | Diversified Banks                                                                | Barrick Gold (Holdings) Limited 2015 Form<br>20-F                                                                            |  |  |  |  |  |  |
| ×   | Barrick (PD) Australia Finance Pty Ltd                                                                                                    | * 8                                | Barrick (Australia Pacific Holdings) Pty Limited                                                                                                    | Creditor                                                                               | Specialized Finance                                                              | Barrick (PD) Australia Finance Pty Ltd - Form                                                                                |  |  |  |  |  |  |
|     | Barrick (PD) Australia Finance Pty Ltd                                                                                                    | × 4                                | Barrick (PD) Australia Pty Limited                                                                                                    | Creditor                                                                               | Specialized Finance                                                              | Barrick (PD) Australia Finance Pty Ltd - Form                                                                                |  |  |  |  |  |  |
|     | Barrick (PD) Australia Finance Pty Ltd                                                                                                    | ~                                  | Barrick Gold Corporation (TSX:ABX)                                                                                                    | Creditor                                                                               | Specialized Finance                                                              | Barrick (PD) Australia Finance Pty Ltd - Form                                                                                |  |  |  |  |  |  |
| ×   | Barrick (PD) Australia Pty Limited                                                                                                    | * 4                                | Barrick (PD) Australia Finance Pty Ltd                                                                                                    | Creditor                                                                               | Gold                                                                             | Barrick (PD) Australia Finance Pty Ltd - Form                                                                                |  |  |  |  |  |  |
|     | Barrick Gold (Holdings) Limited                                                                                                    | * 8                                | Kibali (Jersey) Limited                                                                                                    | Creditor                                                                               | Gold                                                                             | AngloGold Ashanti plc (NYSE:AU) 2023 Form<br>20-F                                                                            |  |  |  |  |  |  |